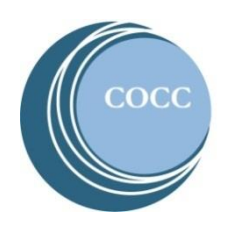

## College NOW

High School Faculty Instructions Logging Into Canvas for Sponsored Dual Credit Trainings

Below are instructions on how to log into Canvas for a Sponsored Dual Credit Training (SDC).

1. Visit <u>cocc.edu</u> and click on College Now under the Academics tab.

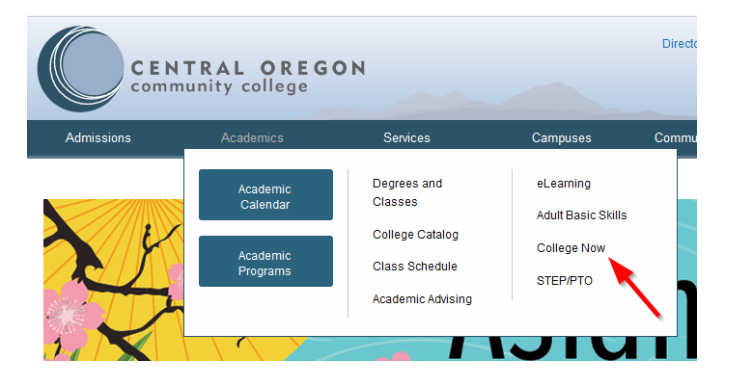

2. Select "High School Faculty".

| College Now Students                       | COLLEGE NOW                                                                |
|--------------------------------------------|----------------------------------------------------------------------------|
| Student Forms/Resources                    |                                                                            |
| Parents and Families                       |                                                                            |
| High School Faculty                        |                                                                            |
| COCC Faculty                               | CULLEGE                                                                    |
| District and High School<br>Administrators | College Now offers high school stud<br>are taught at the high school durin |
| FAQ                                        |                                                                            |
| Contact Us                                 | Only students scheduled into the C                                         |

3. Select the Canvas icon

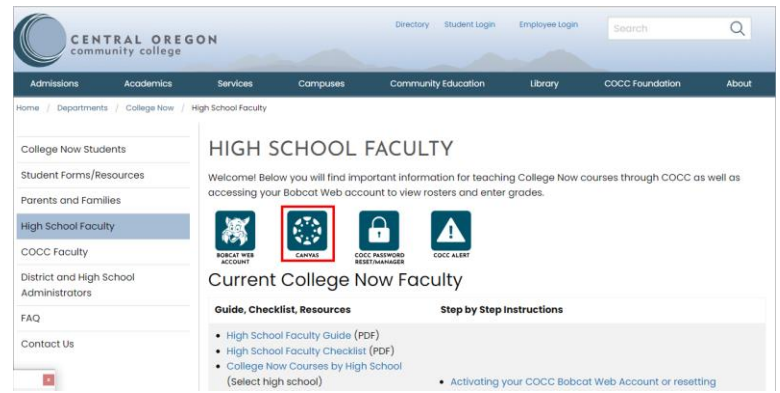

4. Login using your K12 email address and the password that was set up for your account.

## Password Reset

If you are having trouble logging in, you can change your password by clicking Forgot Password from the <u>login portal</u>.

If you are unable to reset your password, or encounter any other issues with logging in with your account, you can contact eLearning at <u>elearning@cocc.edu</u> or phone at 541-383-7785

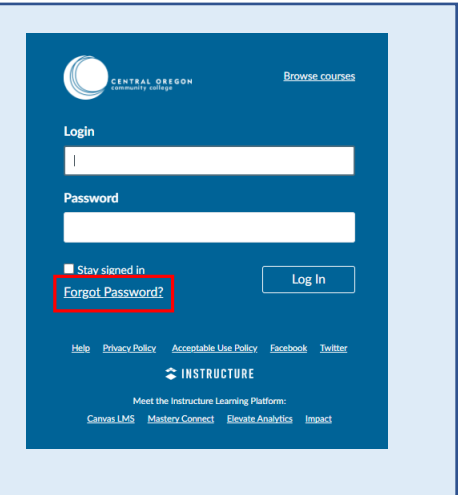